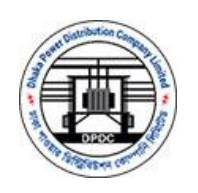

# ডিপিডিসি ই-অকশন সিস্টেম বিডার ইউজার

## ম্যানুয়াল

সংস্করণ-১.০

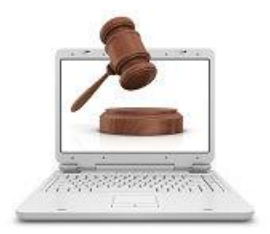

MAY 23, 2016 ডিজিএম, ডেভেলপমেন্ট আইসিটি ঢাকা পাওয়ার ডিস্ট্রিবিউশন কোম্পানি লিমিটেড

#### Contents

| ১ সংক্ষেপে ইঅকশন সিস্টেমের লিঙ্ক সমূহ                            | 2  |
|------------------------------------------------------------------|----|
| ২ কিভাবে নিলামে অংশগ্রহন করবেন                                   | 3  |
| ৩ নিবন্ধন করার নিয়ম                                             | 4  |
| ৪ লগইন করার নিয়ম                                                | 7  |
| ৫ ব্যাংকে টাকা জমা সহ নিলামে অংশগ্রহণ করার বিস্তারিত নিয়ম       | 8  |
| ৬ ব্যাংক অ্যাকাউন্টের তথ্য যোগ করুন                              | 19 |
| ৭ নিলামের ফেরতযোগ্য টাকা পাওয়ার জন্য ব্যাংক অ্যাকাউন্ট নির্বাচন | 23 |
| ৮ পেমেন্টের তথ্য                                                 | 25 |
| ৯ পাসওয়ার্ড পরিবর্তন করুন                                       | 26 |

### ১ সংক্ষেপে ই-অকশন সিস্টেমের লিঙ্ক সমূহ

ডিপিডিসি'র অনলাইন নিলাম ওয়েবসাইট এর হোম পেইজের চিত্র নিচে দেওয়া হয়েছে । এই পেইজে ৫ টি মেনু রয়েছে । নিচে মেনুর বর্ণনা দেওয়া হল

**১। প্রথম পাতাঃ** এই মেনুতে আপনি সকল নতুন এবং চলমান নিলামের তালিকা পাবেন। "নিলামটি বিস্তারিত দেখতে এখানে ক্লিক করুন" এই লিংকে গেলে আপনি নিলামটির বিস্তারিত দেখতে পাবেন।

২। জরুরী বিজ্ঞপ্তিঃ ডিপিডিসি এর পাক্ষ থেকে কোন বিজ্ঞপ্তি ( নোটিশ ) দেওয়া হলে সেটা এখানে পাবেন।

**৩। সর্বাধিক জিজ্ঞাস্য প্রশ্নাবলীঃ** এই মেনুতে আপনি সর্বাধিক জিজ্ঞাস্য প্রশ্নের উত্তর পাবেন।

81 প্রযোজ্য শর্তাবলীঃ নিলামে অংশগ্রহন করার সাধারণ শর্ত গুলো এখানে দেওয়া আছে।

**৫। যোগাযোগ করুনঃ** নিলামের সাথে সম্পর্কিত কোন কিছু জানতে হলে কোথায় যোগাযোগ করতে হবে সেটা এখানে পাবেন।

### ২ কিভাবে নিলামে অংশগ্রহন করবেন

যে কোন নিলামের বিস্তারিত দেখার জন্য হোম পেইজে উক্ত নিলামের নামের নিচের "নিলামটি বিস্তারিত দেখতে এখানে ক্লিক করুন" এই বাটনে ক্লিক করুন।

| 🍓 Mozilla Firefox Start Page 🛛 🖈 🕒 নিশাম বিজ্ঞান্বির ভাশিকা 🛛 🗙 | +                                                                                                    |                                                         |                       | 5   | σ | × |
|-----------------------------------------------------------------|----------------------------------------------------------------------------------------------------|---------------------------------------------------------|-----------------------|-----|---|---|
| ← ④ Iocalhost:8888/Home/AuctionList                             |                                                                                                    | C Q Search                                              | ☆ 自 ♥                 | + ń | ø | Ξ |
|                                                                 | N SYSTEM                                                                                                    | 🌒 লগইন করু                                              | ন   🔅 নিবন্ধন করু     | न   |   |   |
| প্রথম পাতা জরুরী বিজঞ্জি সর্বাধিক জিজাস্য প্রশা                 | বলী প্রযোজ্ঞ শর্তাবলী যোগাযোগ করুন                                                                                                    |                                                         |                       |     |   |   |
| নিলাম বিজ্ঞপ্তির তালিকা                                         |                                                                                                    | 🌲 जक्तती विखाल्ड                                        |                       |     |   |   |
| বিভিন্ন ধরনের মালামাল(যেখানে যে অবস্থায় আছে) নি                | ালামে বিক্রয়।                                                                                                    |                                                         |                       |     |   |   |
| বিজ্ঞপ্তি সুত্র নং : ডিপিডিসি/এসই(সিএডপি)/অকশন/:                | 2020/800                                                                                                    |                                                         |                       |     |   |   |
| বিরুপ্তির তারিখ : ০১ জানুয়ারী, ২০১৬                            |                                                                                                    |                                                         |                       |     |   |   |
| দরপত্র বিক্রয়ের স্কর্ফ তারিখ : ১৬ মার্চ, ২০১৬                  | দরপত্র বিব্রুয়ের শেষ তারিখ : ২২ মার্চ, ২০১৬                                                                                                    |                                                         |                       |     |   |   |
| নিগামটি বিশ্ববিত দেখতে এখানে ব্রিক করুন                         |                                                                                                    |                                                         |                       |     |   |   |
| হিপিডিমির বিচিন্ন দেশবের বায়িক তোরায়ক অন্যোগ্য /              | পরিজাজ / অকেজো বিচ্ছি ধরনের যামরাচন(যোগানে যে অব                                                                                                    | প্ত গুরুত্বপূর্ণ লিকে                                   |                       |     |   |   |
| নিশামে বিক্রয়।                                                 | THEORY ACCOUNTS AND A REAL AND A REAL OF A REAL OF A REA | বিদ্যুৎ বিভাগ                                           |                       |     |   |   |
| বিজ্ঞান্ধি সত্র নং : ডিপিডিসি/এসই/সিএন্ডপি)/অকশন/:              | 2020/808                                                                                                    | পাওয়ার সেল                                             |                       |     |   |   |
| বিজ্ঞস্কির তারিখ: ০১ মার্চ, ২০১৬                                | 1999 - 1999 - 1999 - 1999 - 1999 - 1999 - 1999 - 1999 - 1999 - 1999 - 1999 - 1999 - 1999 - 1999 - 1999 - 1999 -                                                                                                    | হলেন্ড্রানক সভন্যেও প্রাক<br>ঢাকা পাওয়ার ভিস্ট্রিবিউপন | ল্যান্য<br>ক্লেম্পানি |     |   |   |
| দরপত্র বিক্রয়ের শুরু তারিখ : ০১ মার্চ, ২০১৬                    | দরপত্র বিক্রয়ের শেষ তারিখ : ২৬ মার্চ, ২০১৬                                                                                                    |                                                         |                       |     |   |   |

চিত্র - ১

নিচে সম্পূর্ণ নিলাম বিজ্ঞপ্তির চিত্র দেওয়া হল। এই নিলামে অংশগ্রহন করতে চাইলে "নিলামটিতে অংশগ্রহণ করতে এখানে ক্লিক করুন" এই বাটনে ক্লিক করুন। "নিলামটিতে অংশগ্রহণ করতে এখানে ক্লিক করুন" এই বাটনটি নিলামটিতে আবেদনের শেষ তারিখ পর্যন্ত দেখতে পাবেন। নিলামে অংশগ্রহন করতে হলে এই সিস্টেমে আপনাকে নিবন্ধন করতে হবে। যদি আপনি একবার নিবন্ধন করে থাকেন, তাহলে আপনাকে পুনরায় দ্বিতীয়বার নিবন্ধন করার প্রয়োজন নাই।

| Mozilla Fire | fox Start P | age 🗙 🔄 সম্পূর্ণ লিশান বিভয়ন্তি       | × G দিশামটি বিষয়েজ                                                                                                | ×   +                                                                                                   |                   |                            |            | _ | - | - ( | 7  |
|--------------|-------------|----------------------------------------|----------------------------------------------------------------------------------------------------|----------------------------------------------------------------------------------------------------|-------------------|----------------------------|------------|---|---|-----|----|
| localho      | ost:8888/   | /Home/Details/16                       |                                                                                                    |                                                                                                    | C Q Search        |                            | ☆■         | Ø | + | Â   | \$ |
|              | প্রথম       | পাতা জরুরী বিজ্ঞপ্তি সর্বাধি           | ক জিড্ডাস্য প্রশ্নাবলী প্রযোজ্য <del>শ</del>                                                                       | র্তাবলী যোগাযোগ করুন                                                                                    |                   |                            |            |   |   |     |    |
|              | मिल         | গামটিতে অংশগ্রহণ করতে এখানে ক্লিক করুন |                                                                                                    |                                                                                                    | ▲ 🗳               | 🌲 জরুরী বিজ্ঞপ্তি          |            |   |   |     |    |
|              | (           | (Ar                                    | Dhaka Power Dist<br>n Enterprise of the Government of t<br>Biddut Bhabon (2 <sup>nd</sup> Floor), 1 A<br>নিলাম দরণ | ribution Co. Ltd.<br>he People's Republic of Banglades<br>bdul Gani Road, Dhaka -1000<br>গত্ৰ বিজ্ঞণ্ডি | h)                |                            |            |   |   |     |    |
|              | 2           | মন্ত্রণালয়/বিভাগ                      | ধানমন্তি                                                                                                    | ধানমন্তি                                                                                                |                   |                            |            |   |   |     |    |
|              | 2           | এজেন্সী                                | DPDC                                                                                                    |                                                                                                    |                   |                            |            |   |   |     |    |
|              | ۲           | নিলামকারী দগুরের নাম                   | তত্ত্বাবধায়ক প্রকৌশলী, চুক্তি ও                                                                                   | ক্রয় সার্কেল, ডিপিডিসি                                                                                 |                   |                            |            |   |   |     |    |
|              | 8           | নিলামকারী দণ্ঠরের জেলা                 | ঢাকা                                                                                                    |                                                                                                    |                   | <b>%</b> গুরুত্বপূর্ণ লিংক |            |   |   |     |    |
|              | ¢           | কাজের নাম                              | ডিপিডিসির বিভিন্ন দগুরের রক্ষি                                                                                     | হ মেরামত অযোগ্য /পরিত্যাক্ত / অ                                                                         | কজো বিভিন্ন ধরনের | বিদ্যুৎ বিভাগ              |            |   | 1 |     |    |
|              |             |                                        | যানবাহন(যেখানে যে অবস্থায় আ                                                                                       | ছে) নিলামে বিক্রয়।                                                                                     |                   | পাওয়ার সেল                |            |   |   |     |    |
|              | 3           | বিজ্ঞপ্তি সূত্র নং                     | ডিপিডিসি/এসই(সিএন্ডপি)/অক                                                                                          | ডিপিডিসি/এসই(সিএডপি)/অকশন/২০১৫/৪৩৪                                                                      |                   |                            | টরমেন্ট    |   |   |     |    |
|              |             |                                        | ০১ মার্চ, ২০১৬                                                                                                    |                                                                                                    |                   | তাকা পাওয়ার ডিস্ফ্রিবিউশন | া কোম্পানি |   |   |     |    |
|              | ٩           | তারিখ                                  | 02 40, 4020                                                                                                    |                                                                                                    |                   |                            |            |   |   |     |    |
|              | ۹<br>۲      | তারিখ<br>নিলাম পদ্ধতি                  | থোলা দরপত্র                                                                                                    |                                                                                                    |                   |                            |            |   |   |     |    |

চিত্র - ২

#### ৩ নিবন্ধন করার নিয়ম

এই সিস্টেমে নিবন্ধন করার জন্য আপনাকে নিচের ধাপগুলো অনুসরন করতে হবে।

ধাপ -১: হোম পেইজের ডান পাশের " নিবন্ধন করুন " এই বাটনে ক্লিক করুন ।

| IIa Firefox Start Page > | < 🔄 নিলাম বিভাগ | প্টর ভালিকা 🛛 🗡    | G নিলামটিতে              | অংশগ্রহ        | $\times$ | +          |   |          |                   |            |         |     | - | - |
|--------------------------|-----------------|--------------------|--------------------------|----------------|----------|------------|---|----------|-------------------|------------|---------|-----|---|---|
| ocalhost:8888/Home//     | AuctionList     |                    |                          |                |          |            | C | Q Search |                   | ☆          | Ê       | ◙   | ÷ | Â |
|                          | <b>%</b> D      | PDC E-AUC          | r <mark>ion sys</mark> t | EM             |          |            |   |          | 🌒 লগইন করু        | न <b>0</b> | নিবন্ধন | করণ | 1 |   |
| প্রথম পাতা               | জরুরী বিজ্ঞপ্তি | সর্বাধিক জিজ্ঞাস্য | । প্রশ্নাবলী প্র         | যোজ্য শৰ্তাবলী | যো       | গাযোগ করুন |   |          |                   |            |         |     |   |   |
| নিলাম বি                 | কজ্ঞপ্তির তার্  | লকা                |                          |                |          |            |   |          | 🌲 জরুরী বিজ্ঞপ্তি |            |         |     |   |   |
| বিভিন্ন ধরত              | নর মালামাল(যেখা | নে যে অবস্থায় আ   | ছ) নিলামে বিক্র          | য় ।           |          |            |   |          |                   |            |         |     |   |   |

চিত্র - ৩

ধাপ -২: নিচের চিত্রের মত একটা ভিউ আপনি দেখতে পাবেন । এখানে আপনার কোম্পানির নাম, ইমেইল, মোবাইল নং, ইউজার আইডি এবং পাসওয়ার্ড দিতে হবে । মনে রাখবেন ইউজার আইডি অবশ্যই ইউনিক হতে হবে যাতে অন্য কোন ইউজারের ইমেইলের সাথে না মিলে এবং "I agree with the <u>Terms and Conditions</u>" এই বক্স সিলেক্ট করতে হবে । এরপর "SIGN UP" বাটনে ক্লিক করুন ।

|      | Dhaka Power Distribution Company<br>(DPDC)<br>Dependable Power. Delighted Customer. |
|------|-------------------------------------------------------------------------------------|
|      | Create an account                                                                   |
|      | i Organization Name                                                                 |
|      | 😂 E-mail                                                                            |
| 2    | Mobile                                                                              |
| - 14 | 🚔 Userid                                                                            |
|      | Password                                                                            |
|      | Retype Password                                                                     |
|      | I agree with the Terms and Conditions                                               |

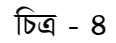

ধাপ -৩: "SIGN UP" বাটনে ক্লিক কারার পর কাজটা সম্পূর্ণ হলে নিচের চিত্রের মত একটা বার্তা পাবেন এবং আপনার ইমেইল অ্যাকাউন্টে একটা মেইল পাবেন এই সংক্রান্ত ।

| Dhaka Power Distribution Company<br>(DPDC)                                                   |
|----------------------------------------------------------------------------------------------|
| Dependable Power, Delighted Customer.                                                        |
| Create an account                                                                            |
| A link has been sent to your email. ×<br>Please active your account by clicking<br>the link. |
|                                                                                              |

চিত্র - ৫

ধাপ -8: আপনি এখন এই সিস্টেমে নিবন্ধন সম্পূর্ণ করলেও আপনার অ্যাকাউন্ট এখনও সক্রিয় হয়নি। অ্যাকাউন্ট সক্রিয় করার জন্য আপনার ইমেইলে যে লিংক দেওয়া হয়েছে ওই লিংকে যেতে হবে / লিঞ্চে ক্লিক করতে হবে।

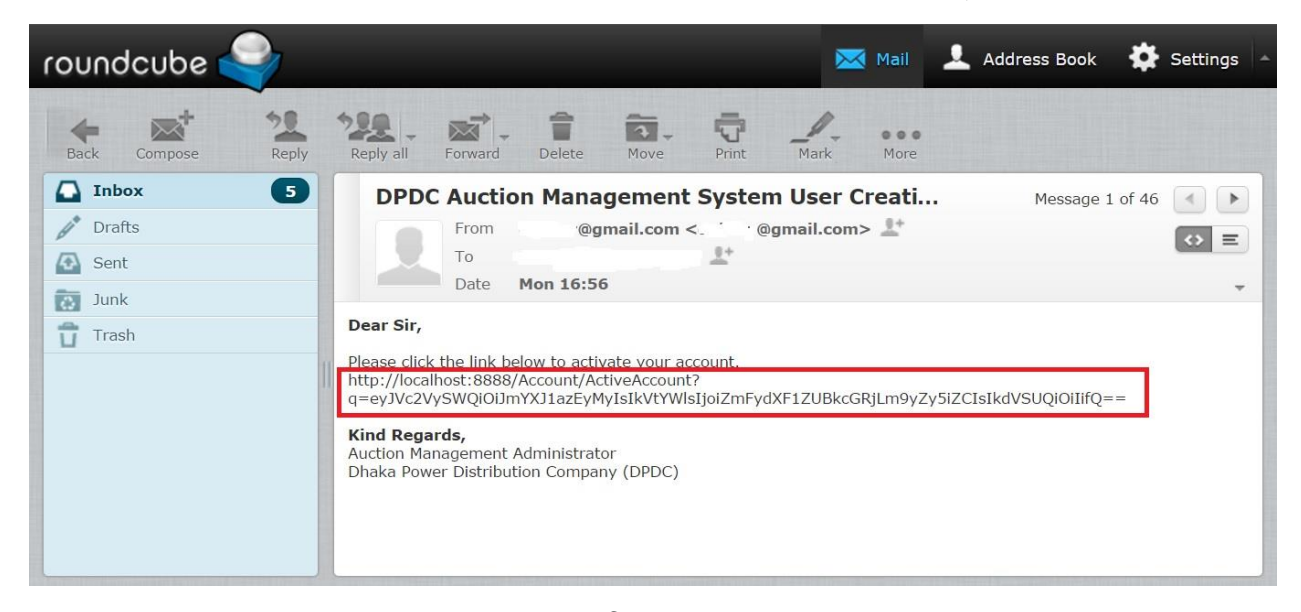

চিত্র - ৬

ধাপ -৫: আপনার ইমেইলে দেওয়া লিংকে যাওয়ার পর আপনি নিচের চিত্রের মত অ্যাকাউন্ট সক্রিয় হওয়ার একটা বার্তা পাবেন । অ্যাকাউন্ট সক্রিয় হলে আপনার ইউজার আইডি এবং পাসওয়ার্ড দিয়ে লগইন করতে পারবেন।

| DPDC E-AUCTION SYSTEM                                                              | 🜒 লগইন করুন   🔅 নিবঞ্চন ব         |
|------------------------------------------------------------------------------------|-----------------------------------|
| পাতা জরুরী বিজ্ঞান্ডি সর্বাধিক জিজ্ঞাস্য প্রশ্নাবলী প্রযোজ্ঞ শর্তাবলী যোগাযোগ করুন |                                   |
|                                                                                    | 🌲 জরুরী বিজ্ঞপ্তি                 |
| ্রবাদ, আপনার অ্যাকাউন্টাট সত্রিয় হয়েছে।                                          |                                   |
| ন এখন নিম্নোক্ত লিংক থেকে লগইন করতে পারবেন।                                        |                                   |
| করতে এখানে ক্রিক করন।                                                              |                                   |
|                                                                                    |                                   |
|                                                                                    |                                   |
|                                                                                    |                                   |
|                                                                                    |                                   |
|                                                                                    |                                   |
|                                                                                    |                                   |
|                                                                                    | <b>%</b> গুরুত্বপূর্ণ লিংক        |
|                                                                                    | বিদ্যুৎ বিভাগ                     |
|                                                                                    | গাঁওয়ার সেল                      |
|                                                                                    | ইলেব্রুনিক গভর্নমন্ট প্রকিউরমেন্ট |
|                                                                                    | মাৰা পাল্যাৰ নিজিনিটাখন কোলানি    |

চিত্র - ৭

#### ৪ লগইন করার নিয়ম

এই সিস্টেমে লগইন করার জন্য আপনাকে নিচের ধাপগুলো অনুসরণ করতে হবে।

ধাপ -১: হোম পেইজের ডান পাশের " লগইন করুন " এই বাটনে ক্লিক করুন ।

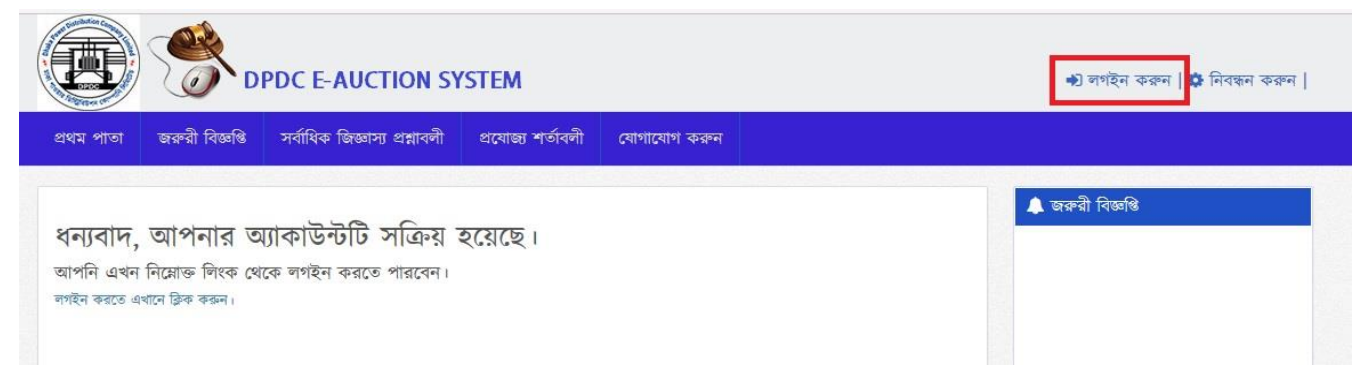

চিত্র - ৮

ধাপ -২: নিচের চিত্রের মত একটা ভিউ আপনি দেখতে পাবেন । এখানে আপনার নিবন্ধন করা ইউজার আইডি এবং পাসওয়ার্ড দিতে হবে । এরপর " SIGN IN " বাটনে ক্লিক করুন ।

| Store Distribution Complete                | Sign In to your account       |
|--------------------------------------------|-------------------------------|
|                                            | 🔺 userid                      |
| Dhaka Power Distribution<br>Company (DPDC) | Password                      |
| Dependable Power, Delighted<br>Customer.   | SIGN IN Forgot your password? |
| <ul> <li>e-Auction System</li> </ul>       | Not a member? Sign up now     |
|                                            |                               |

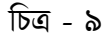

ধাপ -৩: আপনার দেওয়া ইউজার আইডি এবং পাসওয়ার্ড সঠিক হলে আপনি লগইন অবস্থায় নিচের মত ভিউ দেখতে পাবেন । এই পেইজের উপরের দিকে আপনার কোম্পানির নামে দেখতে পাবেন । পেইজের ডানপাশে " দরদাতার তথ্য " নামক অংশে কিছু নতুন মেনু দেখতে পাবেন । " দরদাতার তথ্য " নামক অংশটিই আপনার ড্যাশবোর্ড। আপনি আপনার নিলাম সংক্রান্ত যাবতীয় কাজ এই মেনু গুল থেকে করতে পারবেন।

| DPDC E-AUC                                             | TION SYSTEM                                                           | 🚨 স্বাগতম, প্রোগ্রেস অটো কেয়ার। 🕪লগআউট |
|--------------------------------------------------------|-----------------------------------------------------------------------|-----------------------------------------|
| প্রথম পাতা জরুরী বিজ্ঞপ্তি সর্বাধিক জিজ্ঞাস            | ্য প্রশ্নাবলী প্রযোজ্য শার্তাবলী যোগাযোগ করুন                         |                                         |
| নিলাম বিজ্ঞপ্তির তালিকা                                |                                                                       | এ দরদাতার তথ্য (i)                      |
| নিলামের কোডঃ ২৯                                        | দশ্বরের নামঃ তত্ত্বাবধায়ক প্রকৌশলী, চুন্ডি ও ক্রয় সার্কেল, ডিপিডিসি | (     আমার পেমেন্টের তথ্য               |
| নিলামের নামঃ তত্ত্বাবধায়ক প্রকৌশলী, চুক্তি ও          | 😑 আমার ব্যাংক অ্যাকাউন্টের তথ্য                                       |                                         |
| বিজ্ঞপ্তি সূত্র নংঃ তত্ত্বাবধায়ক প্রকৌশলী, চুক্তি ও ব | 📤 আমার বিস্তারিত তথ্য                                                 |                                         |
| বিজ্ঞস্তির তারিখঃ ১০ এপ্রিল ২০১৬                       | (৫) পাসওয়ার্ড পরিবর্তন করুন                                          |                                         |

চিত্র - ১০

#### ৫ ব্যাংকে টাকা জমা সহ নিলামে অংশগ্রহণ করার বিস্তারিত নিয়ম

এই সিস্টেম ব্যবহার করে নিলামে অংশগ্রহণ করার জন্য আপনাকে নিচের ধাপগুলো আনুসরন করতে হবে। ধাপ -১: নিলামে অংশগ্রহণ করার জন্য আপনাকে লগইন করতে হবে । সেজন্য আগে আপনাকে নিবন্ধন করতে হবে । লগইন করার পর আপনি হোম পেইজে চলমান নিলামের তালিকা দেখতে পাবেন । যেই নিলামে অংশগ্রহণ করতে চান সেই নিলামের নিচের " নিলামটি বিস্তারিত দেখতে এখানে ক্লিক করুন " এই বাটনে ক্লিক করুন ।

| নিলাম বিজ্ঞপ্তির তালিকা                                   |                                                                              | 💄 দরদাতার তথ্য (i) 🔒                    |  |  |  |  |  |
|-----------------------------------------------------------|------------------------------------------------------------------------------|-----------------------------------------|--|--|--|--|--|
| নিলামের কোডঃ ২৯                                           | দগ্তরের নামঃ তত্ত্বাবধায়ক প্রকৌশলী, চুন্ডি ও ক্রয় সার্কেল, ডিপিডিসি        | <ul> <li>আমার পেমেন্টের তথ্য</li> </ul> |  |  |  |  |  |
| নিলামের নামঃ তত্ত্বাবধায়ক প্রকৌশলী, চুক্তি ও ত্র         | নিলামের নামঃ তত্ত্বাবধায়ক প্রকৌশলী, চুক্তি ও ক্রয় সার্কেল, ডিপিডিসি        |                                         |  |  |  |  |  |
| বিজ্ঞপ্তি সূত্র নংঃ তত্ত্বাবধায়ক প্রকৌশলী, চুক্তি ও ক্রয | বিজ্ঞপ্তি সূত্র নংঃ তত্ত্বাবধায়ক প্রকৌশলী, চুক্তি ও ক্রয় সার্কেল, ডিপিডিসি |                                         |  |  |  |  |  |
| বিজ্ঞপ্তির তারিখঃ ১০ এপ্রিল ২০১৬                          | <ul> <li>পাসওয়াউ পরিবর্তন করুন</li> </ul>                                   |                                         |  |  |  |  |  |
| আবেদনের শুরুর তারিখঃ ১১ এপ্রিল ২০১৬                       | আবেদনের শেষ তারিখঃ ১৭ এপ্রিল ২০১৬                                            | 🔔 জরুরী বিজ্ঞপ্তি                       |  |  |  |  |  |
| নিলামটি বিশ্বাৱিত দেখতে এখানে ক্লিক করুন                  |                                                                              |                                         |  |  |  |  |  |

চিত্র - ১১

ধাপ -২: যেই নিলামের নিচের " নিলামটি বিস্তারিত দেখতে এখানে ক্লিক করুন " বাটনে ক্লিক করবেন সেটার বিস্তারিত দেখতে পাবেন । এই নিলামে অংশগ্রহণ করতে চাইলে " নিলামটিতে অংশগ্রহণ করতে এখানে ক্লিক করুন " এই বাটনে ক্লিক করুন ।

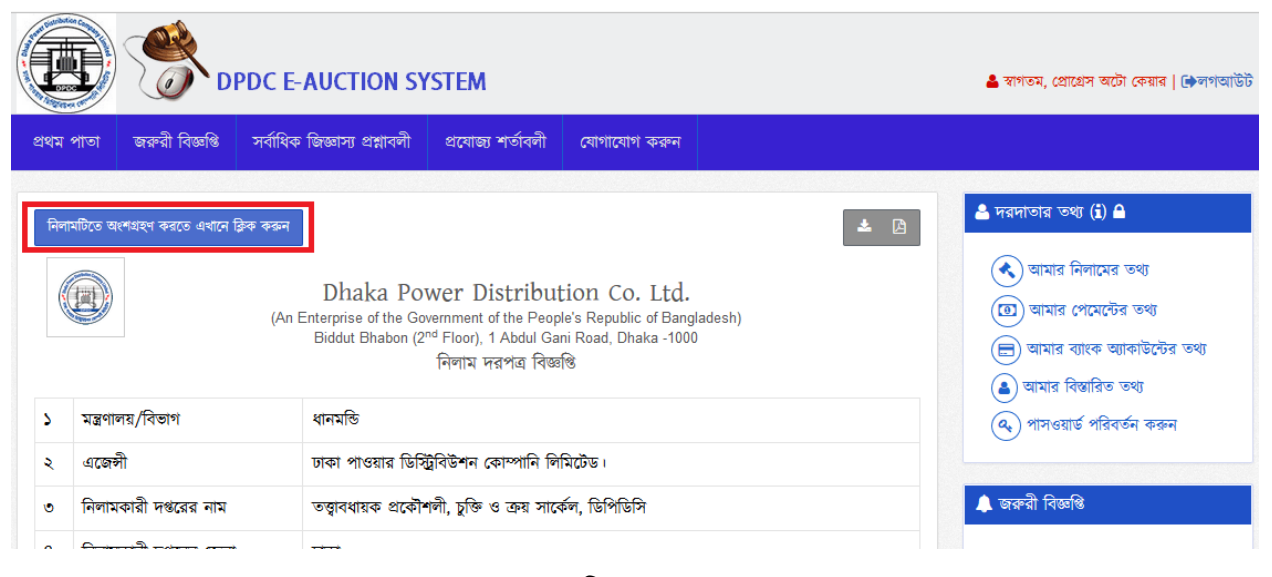

চিত্র - ১২

ধাপ -৩: যেকোনো নিলামে অংশগ্রহণ করতে চাইলে প্রথমে ওই নিলামের দরপত্র দলিলের বিক্রয় মূল্য প্রদান করতে হবে । এই পেইজে নিলামের দরপত্র দলিলের বিক্রয় মূল্য প্রদান করার জন্য আপনাকে টোকেন দেওয়া হবে । এই তথ্য আপনার ইমেইলেও পাঠানো হবে । আপনি চাইলে এই তথ্য ডাউনলোড করতে পারবেন ।

| Dhak<br>(An Enterprise o<br>Biddut Bh<br>ই<br>পেমেন্টের ধরণ<br>টাকার পরিমাণ<br>নীকের জ | a Power Distribution Co. Ltd. the Government of the People's Republic of Bangladesh) abon (2 <sup>nd</sup> Floor), 1 Abdul Gani Road, Dhaka -1000 -অকশনের আবেদন ফী প্রদানের টোকেন : ই-অকশনের আবেদন ফী : 5000 - বেনে প্রার্থান ১০০০1 | <ul> <li>▲ দরদাতার তথ্য (1) ▲</li> <li>(বামার নিলামের তথ্য     </li> <li>(বামার নিলামের তথ্য</li> <li>(বামার ব্যাংক অ্যাকাউন্টের তথ্য</li> <li>(ব্যামার ব্যাংক অ্যাকাউন্টের তথ্য</li> <li>(ব্যামার বিস্তারিত তথ্য</li> <li>(ব্যাসার বিস্তার্রিত ব্যা</li> <li>(ব্যাসার্রার্ড পরিবর্তন করুন</li> </ul> |
|----------------------------------------------------------------------------------------|----------------------------------------------------------------------------------------------------|----------------------------------------------------------------------------------------------------|
| চোচনা নং<br><b>বিয় ন্দ্রঃ</b> ই-অকশনের<br>করুন। EBL (Easte                            | : া ব্যবহৃততে হা তেতা<br>৷ আবেদন ফী জমা নিতে জমার টাকার সাথে এই রিপটি প্রদান<br>rm Bank Limited) এর যেকোন শাখায় জমা দেওয়া যাবে।                                                                                                   | ▲ জক্রী বিজ্ঞান্তি<br>≛                                                                                                    |

চিত্র - ১৩

ধাপ -8: ডাউনলোড করা তথ্য প্রিন্ট করুন এবং ব্যাংকে গিয়ে টাকা জমা দিন ।

ধাপ -৫: টাকা জমা দেওয়ার পর আপনি লগইন করে " আমার নিলামের তথ্য " এই মেনুতে যান ।

|       | DPDC                               | C E-AUCTION SY                                                          | STEM                                                                                |                                                                      |     | 🛓 স্বগতম, গ্রোগ্রেস অটো কেয়ার   🖨লগআউট                                                                            |
|-------|------------------------------------|-------------------------------------------------------------------------|-------------------------------------------------------------------------------------|----------------------------------------------------------------------|-----|----------------------------------------------------------------------------------------------------|
| প্রথম | পাতা জরুরী বিজ্ঞপ্তি সব            | ৰ্বাধিক জিজ্ঞাস্য প্ৰশ্নাবলী                                            | প্রযোজ্য শর্তাবলী                                                                   | যোগাযোগ করুন                                                         |     |                                                                                                    |
| निन   | ানটিতে অংশগ্ৰহণ করতে এখানে ক্লিক ব | Dhaka Pov<br>(An Enterprise of the Gov<br>Biddut Bhabon (2 <sup>n</sup> | ver Distribut<br>ennment of the Peop<br>d Floor), 1 Abdul Gar<br>নিলাম দরপত্র বিজ্ঞ | tion Co. Ltd.<br>le's Republic of Bangl<br>ni Road, Dhaka -1000<br>® | 📥 🙆 | <ul> <li>৬ দরদাতার তথ্য (i) ▲</li> <li>(૨) আমার নিলামের তথ্য</li> <li>(૨) আমার পেমেন্টের তথ্য</li> <li>(</li></ul> |
| 2     | মন্ত্ৰণালয়/বিভাগ                  | ধানমন্তি                                                                |                                                                                     |                                                                      |     | 🔍 পাসওয়ার্ড পরিবর্তন করুন                                                                                         |
| 2     | এজেন্সী                            | ঢাকা পাওয়ার ডিস্টি                                                     | বিউশন কোম্পানি লি                                                                   | মিটেড।                                                               |     |                                                                                                    |
| ۲     | নিলামকারী দগুরের নাম               | তত্ত্বাবধায়ক প্রকৌশ                                                    | লী, চুক্তি ও ক্রয় সাবে                                                             | র্চল, ডিপিডিসি                                                       |     | 🌲 জরুরী বিজ্ঞপ্তি                                                                                                  |
| ~     |                                    |                                                                         |                                                                                     |                                                                      |     |                                                                                                    |

চিত্র - ১৪

ধাপ -৬: এখানে আপনি যে নিলামের জন্য দরপত্র দলিলের বিক্রয় মূল্য প্রদান করেছেন সেটা দেখতে পাবেন । এছাড়াও এই নিলাম সংক্রান্ত যাবতীয় ব্যবস্থাপনার কাজ এই পেজ থেকে করা যাবে। কোন নিলামের দ্রব্য তালিকা দেখতে "নিলামটির দ্রব্য তালিকা" এই লিংকে ক্লিক করুন।

| 🖁 বিবিধ অগারেশন                                                                                                    | নিলাম নং | নিলামের নাম                                                 | বিচ্জণ্ডি সূত্র নং                                                                                                  | নিলামের<br>অবস্থা | প্রদেয় মূল্য             |       | বিবিধ সময়সূচী                                                                                                    | <ul> <li>আমার পেমেন্টের তথ্য</li> <li>আমার বাাংক আকাউন্টেব তথ</li> </ul>                                                          |
|----------------------------------------------------------------------------------------------------|----------|-------------------------------------------------------------|----------------------------------------------------------------------------------------------------|-------------------|---------------------------|-------|----------------------------------------------------------------------------------------------------|----------------------------------------------------------------------------------------------------|
| <ul> <li>য়িলামটির বিস্তারিত</li> <li>বিলামটির মন্ত্র তালিকা</li> <li>জুরুমেন্টের তালিকা</li> <li>ব্যাংক আকাউন্ট নির্বাচন</li> <li>প্রত্বাবিত ম্রব্যমূল্য</li> <li>পরবর্তী করনীয়</li> <li>সকল প্রত্বাবিত অফার</li> </ul> | 29       | তত্ত্ববিধায়ক প্রকৌশলী, চুক্তি ও<br>ক্রয় সার্কেল, ডিপিডিসি | তত্ত্বাবধায়ক প্রকৌশলী, চুক্তি ও<br>ক্রয় সার্কেল, ডিপিডিসি<br>বিজ্ঞস্থির তারিখঃ<br>১০ এগ্রিল ২০১৬, ০৬ : ০০<br>সকাল | চলমান             | আবেদন<br>ফ্রী<br>জামানত ১ | ¢,000 | কার্যদেশ তারিখ<br>২৮ এপ্রিল ২০১৬, ১১ :<br>৩১ দুপুর<br>দরপত্র দাখিলের শেষ<br>তারিখ<br>১৭ এপ্রিল ২০১৬, ১২ :<br>০০ রাত<br>দরপত্র খোলার তারিখ<br>২৭ এপ্রিল ২০১৬, ১২ :<br>০০ দুপুর | <ul> <li>আমার বিস্তারিত তথ্য</li> <li>আমার বিস্তারিত তথ্য</li> <li>পাসওয়ার্ড পরিবর্তন করুন</li> <li>জরুল্মী বিজ্ঞপ্তি</li> </ul> |
| : নিলামটির বিশ্বারিত<br>: নিলামটির স্কর্য তালিকা<br>) ভকুনেটের তালিকা<br>- ব্যাংক অ্যাকাউন্ট নির্বাচন<br>) প্রত্বাবিত ম্ববমূল্য<br>> পরবর্তী করনীয়<br>১ পরবর্তী করনীয়                                                   | 24       | ভিক্রি.এম. আই,সি,টি<br>(ভেভেলপমেউ)                          | উ.জি.এম, আই.সি.টি<br>(ডেডেলপমেন্ট)<br><mark>বিজন্তির তারিখঃ</mark><br>০১ এপ্রিল ২০১৬, ০৬ : ০০<br>সকাল               | চলমান             | আবেদন<br>ফ্রী<br>জামানত ১ | ¢,000 | কার্যনেশ তারিখ<br>০৬ গ্রশ্রিল ২০১৬, ১১ :<br>৪৮ দুপুর<br>দরণর দাখিলের শেষ<br>তারিখ<br>০১ মে ২০১৬, ০৮ : ১৬<br>সকাল<br>দরণর খোলার তারিখ<br>০৬ মে ২০১৬, ০৮ : ১৬<br>সকাল           |                                                                                                    |
| Patrika Amilaa                                                                                                    | 22       | বিদ্যৎ বিভাগ, বিজ্ঞাখস                                      | বিদ্যৎ বিভাগ, বিজ্ঞাখস                                                                                              | ক্রোসড            |                           | -     | কার্যাদেশ তারিখ                                                                                                    | <b>°</b> ১ গুরুত্বপূর্ণ লিংক                                                                                                    |

ধাপ -৭: "নিলামের দ্রব্য তালিকা" লিংকে আসলে আপনি উক্ত নিলামে কোন কোন দ্রব্য অন্তর্ভুক্ত আছে তা দেখতে পাবেন।

|                                                        | 0               | ত্বাবধায়ক প্র             | কৌশলী, চুমি           | হৈ ও ত্র        | ন্য সার্কেল,           | , ডিপিডিসি          |                       |                | (ত্র) আমার পেমেন্টের তথ্য                                                      |
|--------------------------------------------------------|-----------------|----------------------------|-----------------------|-----------------|------------------------|---------------------|-----------------------|----------------|--------------------------------------------------------------------------------|
| বৈজন্তি                                                | সূত্র নং        |                            | তত্ত্বাবধায়ক প্রকৌশ  | ালী, চুক্তি ও ত | ক্রয় সার্কেল, ডিপিডি  | উসি <b>তারিখ</b> ্র | ০ এপ্রিল ২০১৬,        | , ০৬ : ০০ সকাল | <ul> <li>আমার ব্যাংক অ্যাকাউন্টের তথ্য</li> <li>আমার বিস্কারিত তথ্য</li> </ul> |
| নিলামে আবেদন/দরপত্ত দাখিল/দরপত্ত খোলার তারিখ<br>ও সময় |                 |                            | আবেদনের শুরুর<br>সময় | তারিখ ও         | দরপত্র দাখিলের<br>সময় | র শেষ তারিখ ও       | দরপত্র খোলার<br>সময়  | `তারিখ ও       | <ul> <li>মাম্ম বিংগ্রের ০০</li> <li>পাসওয়ার্ড পরিবর্তন করুন</li> </ul>        |
|                                                        |                 |                            | ১১ এপ্রিল ২০১৬<br>রাত | , ১২ : ০০       | ১৭ এপ্রিল ২০১          | ৬, ১২ : ০০ রাত      | ২৭ এপ্রিল ২০<br>দুপুর | ১৬, ১২ : ००    | 🌲 জরুরী বিজ্ঞপ্তি                                                              |
| হ্ম                                                    | মালামালের বিবরণ | মালামালের<br>(থ্যযোজ্ঞ কেচ | মডেল<br>হ)            | পরিমাপের        | র একক                  | বর্তমান অব          | হান                   | পরিমাণ         |                                                                                |
|                                                        | a1              | a1                         |                       | lot             |                        | dhaka               |                       | 200            |                                                                                |
| L                                                      | a2              | a2                         |                       | lot             |                        | dhaka               |                       | ১৫০            |                                                                                |

চিত্র - ১৬

এই নিলামে যদি আপনি বিড করতে চান তাহলে "জামানত পেমেন্টের জন্য প্রয়োজনীয় টোকেন সংগ্রহ করতে এখানে ক্লিক করুন " এই বাটনে ক্লিক করুন । অথবা " আমার নিলামের তথ্য " লিংকে গিয়ে পরবর্তী করনীয় অংশে "জামানতের টোকেন সংগ্রহ" লিংকে ক্লিক করুন। জামানতের টাকা জমা না দেওয়া পর্যন্ত নিলামের দ্রব্যের বিপরীতে আপনি কোন অফার প্রদান করতে পারবেন না।

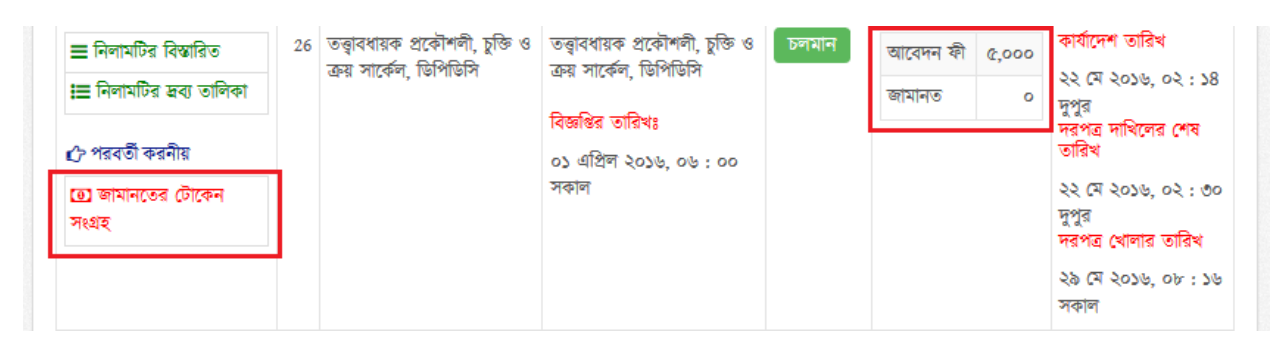

চিত্র - ১৭

ধাপ -৮: এই পেইজে নিলামের জামানত প্রদান করার জন্য আপনাকে টোকেন দেওয়া হবে । এই তথ্য আপনার ইমেইলেও পাঠানো হবে । আপনি চাইলে এই তথ্য ডাউনলোড করতে পারবেন ।

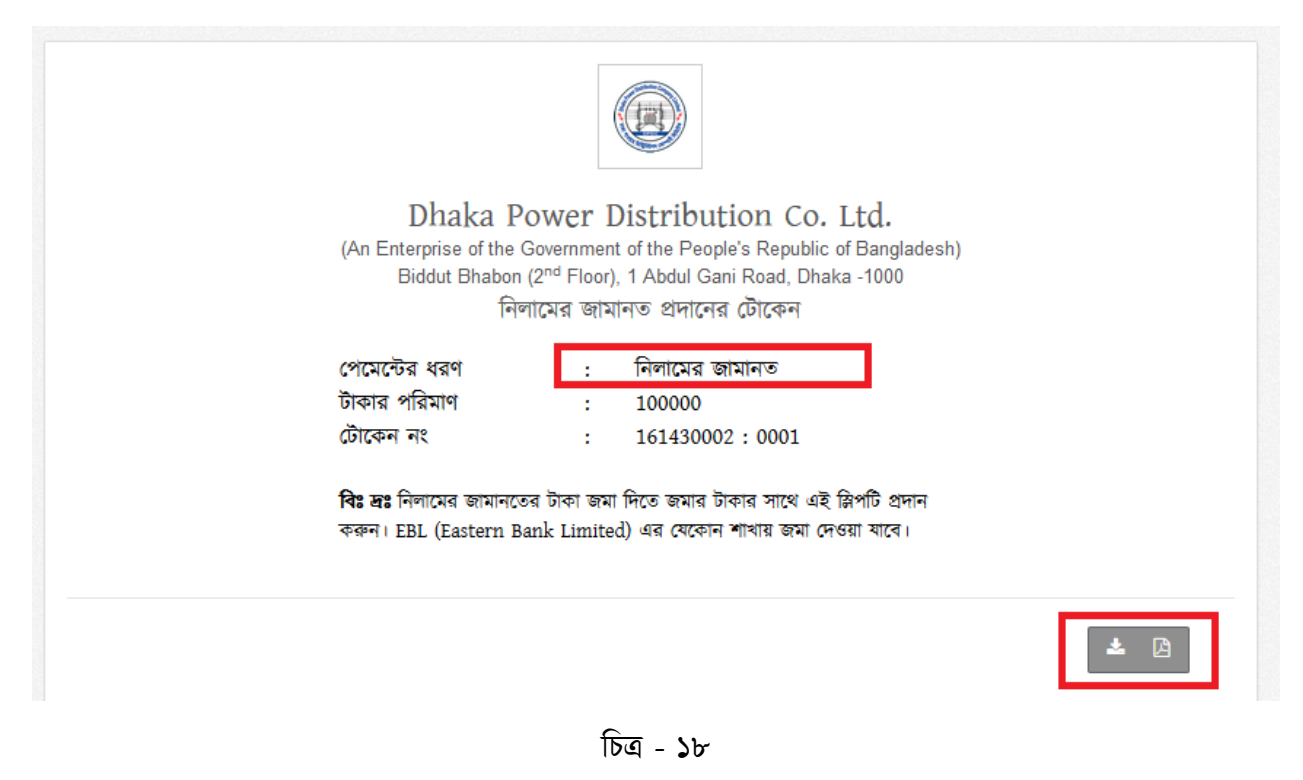

ধাপ -৯: ডাউনলোড করা তথ্য প্রিন্ট করুন এবং ব্যাংকে গিয়ে নিলামের জামানতের টাকা জমা দিন ।

ধাপ -১০: জামানতের টাকা জমা দেওয়ার পর আপনি লগইন করে " আমার নিলামের তথ্য " এই মেনুতে যান।

|                                          | -AUCTION SYSTEM                                                                                                    | 🎍 স্বাগতম, গ্রোগ্রেস অটো কেয়ার   🖨 লগআউট                                                                                              |
|------------------------------------------|----------------------------------------------------------------------------------------------------|----------------------------------------------------------------------------------------------------|
| প্রথম পাতা জরুরী বিজ্ঞপ্তি সর্বাধিব      | > জিন্ডাস্য প্রশ্নাবলী প্রযোজ্ঞ শর্তাবলী যোগাযোগ করন্দ                                                                                                    |                                                                                                    |
| নিলামটিতে অংশগ্রহণ করতে এখানে ক্লিক করুন | <b>±</b> (2)                                                                                                    | 💄 দরদাতার তথ্য 🕯 🗎                                                                                                    |
| (An                                      | Dhaka Power Distribution Co. Ltd.<br>Enterprise of the Government of the People's Republic of Bangladesh)<br>Biddut Bhabon (2 <sup>nd</sup> Floor), 1 Abdul Gani Road, Dhaka -1000<br>নিলাম দরপত্র বিজ্ঞস্তি | <ul> <li>আমার নিলামের তথ্য</li> <li>আমার পেমেন্টের তথ্য</li> <li>আমার ব্যাংক অ্যাকাউন্টের তথ্য</li> <li>আমার বিস্তারিত তথ্য</li> </ul> |
| ১ মন্ত্রণালয়/বিভাগ                      | ধানমন্তি                                                                                                    | 🔍 পাসওয়ার্ড পরিবর্তন করুন                                                                                                    |
| ২ এজেন্সী                                | ঢাকা পাওয়ার ডিস্ট্রিবিউশন কোম্পানি লিমিটেড।                                                                                                    |                                                                                                    |
| ৩ নিলামকারী দণ্ঠরের নাম                  | তত্ত্বাবধায়ক প্রকৌশলী, চুন্ডি ও ক্রয় সার্কেল, ডিপিডিসি                                                                                                    | 🌲 জরুরী বিজ্ঞপ্তি                                                                                                    |
|                                          |                                                                                                    |                                                                                                    |

চিত্র - ১৯

ধাপ -১১: এখানে আপনি যে নিলামের জন্য জামানতের টাকা প্রদান করেছেন সেটার "পরবর্তী করনীয়" অংশে দেখতে পাবেন আপনাকে এখন কি করতে হবে। জামানতের টাকা প্রদানের পর আপনাকে নিলামের জন্য প্রয়োজনীয় ডকুমেন্ট আপলোড করতে হবে।

|   |                  | 26 | তত্ত্বাবধায়ক প্রকৌশলী, চুস্তি ও<br>ক্রয় সার্কেল, ডিপিডিসি | তত্ত্বাবধায়ক প্রকৌশলী, চুক্তি ও<br>ক্রয় সার্কেল, ডিপিডিসি | চলমান | আবেদন<br>ফী | ¢,000   | কার্যাদেশ তারিখ<br>২২ মে ২০১৬, ০৩ : ৪৯ |
|---|------------------|----|-------------------------------------------------------------|-------------------------------------------------------------|-------|-------------|---------|----------------------------------------|
| - |                  | _  |                                                             | বিজ্ঞপ্তির তারিখঃ                                           |       | জামানত      | 200,000 | দুগুর<br>দরপত্র দাখিলের শেষ            |
| L | 🖒 পরবর্তী করনীয় |    |                                                             | ০১ এপ্রিল ২০১৬, ০৬ : ০০                                     |       |             |         | তারিখ                                  |
| L | 🖹 ডকুমেন্ট আপলোড |    |                                                             | সকাল                                                        |       |             |         | ২২ মে ২০১৬, ০৪ : ৩০                    |
| Ŀ |                  |    |                                                             |                                                             |       |             |         | পুথুন্ন<br>দরপত্র খোলার তারিখ          |
|   |                  |    |                                                             |                                                             |       |             |         | ২৯ মে ২০১৬, ০৮ : ১৬                    |
|   |                  |    |                                                             |                                                             |       |             |         | সকাল                                   |

চিত্র - ২০

ডকুমেন্ট আপলোড করার জন্য "ডকুমেন্ট আপলোড" লিংকে ক্লিক করুন।

ধাপ -১২:

| ; | নিলাম ক্রয়কারী প্রতিষ্ঠান যাদের হালনাগাদ ট্রেড লাইসেঙ্গ, আয়কর পরিশোধ, ভ্যাট নিবন্ধন<br>সনদপত্র রয়েছে তারাই দরপত্রে অংশ গ্রহণ করতে পারবে। | <b>স্তে</b><br>ডকুমেন্টটি আপলোড | 1        |  |
|---|----------------------------------------------------------------------------------------------------|---------------------------------|----------|--|
| 2 | ব্যাংক সলভেন্সি সার্টিফিকেট প্রদান করতে হবে।                                                                                                | করা হয়নি                       | <b>1</b> |  |

চিত্র - ২১

| 🕒 নিলামের ডকুমেন্টের আপলোড    | করুন<br>×                                            |  |
|-------------------------------|------------------------------------------------------|--|
| ডকুমেন্ট নির্বাচন করুন Browse | No file selected.                                    |  |
|                               | সংরক্ষণ করুন পূর্বের অবস্থায় ফিরিয়ে আনুন বন্ধ করুন |  |

চিত্র - ২২

| 🗎 নিলামের ডকুমেন্টের আপলোড করুন                     | ×         |
|-----------------------------------------------------|-----------|
| Operation Successful                                | ×         |
| <b>ডকুমেন্ট নির্বাচন করুন Browse</b> Auction_WS.pdf |           |
| পূর্বের অবস্থায় ফিরিয়ে আনুন                       | বন্ধ করুন |

চিত্র - ২৩

|      | ) নিলামের জন্য প্রয়োজনীয় ডকুমেন্টের তালি                                                                                                  | কা                                  |                        |                          |
|------|----------------------------------------------------------------------------------------------------|-------------------------------------|------------------------|--------------------------|
| আইডি | ডকুমেন্টের নাম                                                                                                    | ডকুমেন্ট আছে কি ?                   | ডকুমেন্ট আপলোড<br>করুন | ডকুমেন্ট ডাউনলোড<br>করুন |
| 2    | নিলাম ক্রয়কারী প্রতিষ্ঠান যাদের হালনাগাদ ট্রেড লাইসেঙ্গ, আয়কর পরিশোধ, ভ্যাট নিবন্ধন<br>সনদপত্র রয়েছে তারাই দরপত্রে অংশ গ্রহণ করতে পারবে। | ত<br>ডকুমেন্টটি আপলোড<br>করা হয়েছে | 1                      | *                        |
| 2    | ব্যাংক সলভেঙ্গি সাটিফিকেট প্রদান করতে হবে।                                                                                                  | ত<br>ডকুমেন্টটি আপলোড<br>করা হয়েছে | 1                      | *                        |

চিত্র - ২৪

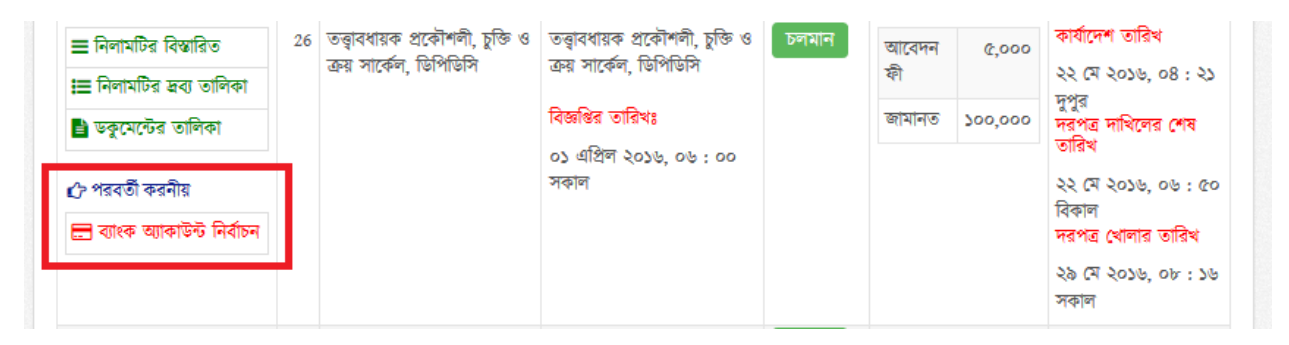

চিত্র – ২৫

| আাকাউন্ট নং |                                                                   |
|-------------|-------------------------------------------------------------------|
|             | 138.101.0133040 : DBBL 🗸                                          |
|             | নির্বাচন করন                                                      |
|             | 138.101.0133044 : DBBL                                            |
|             | 138.101.0133045 : DBBL                                            |
|             | 138.101.0133040 : DBBL নির্বাচন করুন পূর্বের অবস্থায় ফিরিয়ে আনু |
| l           | 138.101.0133040 : DBBL                                            |

চিত্র - ২৬

| 🚍 নিলামের যে         | ন্রত যোগ্য টাকা পাওয়ার ব্যাংক অ্যাকাউন্ট   |
|----------------------|---------------------------------------------|
| Operation Successful |                                             |
| নিলাম নং             | 26                                          |
| ব্যাংক অ্যাকাউন্ট নং | 138.101.0133040 : DBBL 🗸                    |
|                      | নির্বাচন করুন পূর্বের অবস্থায় ফিরিয়ে আনুন |
|                      |                                             |
|                      |                                             |

চিত্র - ২৭

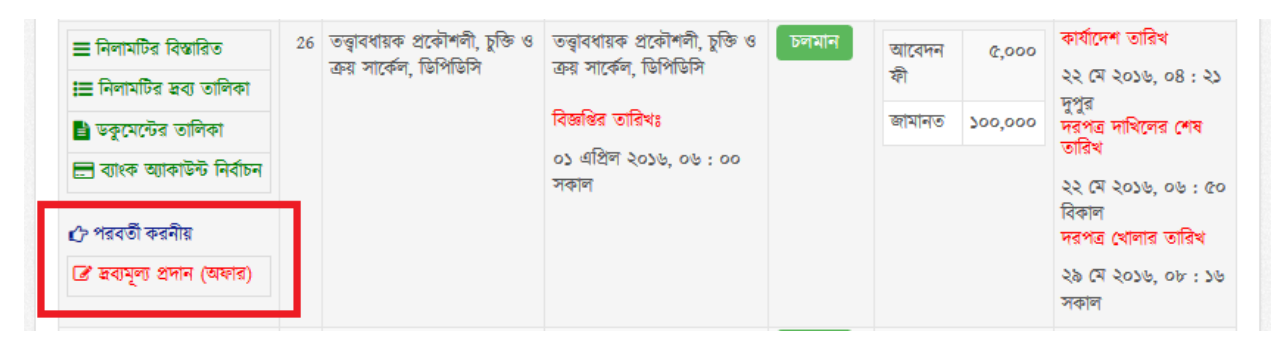

চিত্র - ২৮

ধাপ -১২: এখানে আসলে আপনি উক্ত নিলামে কোন কোন দ্রব্য অন্তর্ভুক্ত আছে তা দেখতে পাবেন এবং প্রতিটি আইটেমের প্রতি ইউনিটের মূল্য লিখার জন্য টেক্সট বক্স পাবেন । আপনার চাহিদা আনুযায়ী মূল্য দেওয়ার পর ডাটা সংরক্ষণ করার জন্য " সংরক্ষণ করুন " এই বাটনে ক্লিক করুন ।

| <b>(</b>                                               | নিলামটির হব্য মূল্য পরিব | বৰ্তন                                        |     |                                 |                                      |           |             | আমার নিলামের           | া তথ্য 进 নিৰ                | ামটির বিস্তারিত |
|--------------------------------------------------------|--------------------------|----------------------------------------------|-----|---------------------------------|--------------------------------------|-----------|-------------|------------------------|-----------------------------|-----------------|
|                                                        |                          | তত্ত্ববিধায়ক                                | প্র | কৗশলী, চু                       | জি ও ক্র                             | য় সা     | ৰ্কেল, বি   | উপ <mark>ি</mark> ডিসি |                             |                 |
| বিজ্ঞা                                                 | જે সূত্ৰ નং              |                                              | V   | তত্ত্বাবধায়ক প্রকৌ             | শলী, চুক্তি ও ক্র                    | য় সার্কে | ল, ডিপিডিসি | া <b>তা</b> রিখ ০১     | এপ্রিল ২০১৬, ০৩             | : ০০ সকাল       |
| নিলামে আবেদন/দরপত্র দাখিল/দরপত্র খোলার তারিখ<br>ও সময় |                          |                                              |     | আবেদনের ন্ডরুর<br>সময়          | জ্ঞর তারিখ ও দরপত্র দাখিলের।<br>সময় |           |             | শেষ তারিখ ও            | দরপত্র খোলার ত<br>সময়      | হারিখ ও         |
|                                                        |                          |                                              |     | ০১ এপ্রিল ২০১৬, ০৮ : ১৬<br>সকাল |                                      |           | মে ২০১৬, ০  | ০৬ : ৫০ বিকাল          | ২৯ মে ২০১৬, ০৮ : ১৬<br>সকাল |                 |
|                                                        |                          |                                              | L   |                                 |                                      |           |             |                        |                             |                 |
| ক্রম                                                   | মালামালের বিবরণ          | <b>মালামালের মডেল</b><br>(প্রযোজ্ঞ ক্ষেত্রে) | পরি | মাপের একক                       | বর্তমান অবয                          | হান       | পরিমাণ      | উদ্ধৃত একক দর          | ĩ                           | মোট টাকা        |
| 2                                                      | dsjj                     | dfd                                          | wer | wer                             | werwer                               |           | 2000        | 0                      | ÷                           | 0,00            |
| ર                                                      | dsjj-2                   | dfd-2                                        | wer | wer-2                           | werwer-2                             |           | 2500        | 0                      | +                           | 0,00            |
|                                                        |                          |                                              |     |                                 |                                      |           |             |                        | মোট =                       | 0.00            |
|                                                        |                          |                                              |     |                                 |                                      |           |             |                        | 7                           | ংরক্ষণ কর্রুন   |

চিত্র - ২৯

ধাপ -১৩: কাজটি সঠিকভাবে সম্পূর্ণ হলে আপনি নিচের মত একটা বার্তা দেখতে পাবেন ।

| Ø           | নিলামটির হব্য মূল্য পরি    | রবর্তন                          |       |                   |                        |                | < আমার নিলামের           | র তথ্য (     | 🔲 নিলামটির বিস্তারিত |
|-------------|----------------------------|---------------------------------|-------|-------------------|------------------------|----------------|--------------------------|--------------|----------------------|
|             |                            | তত্ত্ববিধায়                    | ক প্র | কৌশলী             | , চুক্তি ও ক্র         | য় সাবে        | ৰ্চল, ডিপিডিসি           |              |                      |
| বিজ         | ষ্ঠি সূত্র নং              |                                 |       | তত্ত্বাবধায়ক     | প্রকৌশলী, চুক্তি ও ত্র | দয় সার্কেল, া | ডিপিডিসি <b>তারিখ</b> ০১ | এপ্রিল       | ২০১৬, ০৬ : ০০ সকাল   |
| নিলা<br>ও স | মে আবেদন/দরপত্র দাঁ<br>ময় | খিল/দরপত্র খোলার ত              | ারিখ  | আবেদনের<br>সময়   | ন্ধরুর তারিখ ও         | দরপত্র<br>সময় | দাখিলের শেষ তারিখ ও      | দরপ<br>সময়  | ত্র খোলার তারিখ ও    |
|             |                            |                                 |       | ০১ এপ্রিল<br>সকাল | ૨૦১৬, or : ১৬          | ২২ মে          | ২০১৬, ০৬ : ৫০ বিকাল      | ২৯ ৫<br>সকাল | ম ২০১৬, ০৮ : ১৬<br>i |
|             |                            |                                 |       |                   |                        |                |                          |              |                      |
| ক্র্ম       | মালামালের বিবরণ            | মালামালের মডেল<br>(প্রযোজ কেরে) | পরিমা | পর একক            | বৰ্তমান অবস্থান        | পরিমাণ         | উদ্ধৃত একক দর            |              | মোট টাকা             |
| 2           | dsjj                       | dfd                             | wewe  | r                 | werwer                 | 2000           | 50000                    |              | 200,000,000.00       |
| 2           | dsjj-2                     | dfd-2                           | wewe  | r-2               | werwer-2               | 2500           | 40000                    | -            | 86,000,000.00        |
|             |                            |                                 |       |                   |                        |                | G                        | মাট =        | 282,000,000.00       |
|             |                            |                                 |       |                   |                        |                | আপনার প্রদেয় মৃন্য সাঁ  | ঠক ভা        | ৰ অৰ্পিত হয়েছে৷ 🛛 🗙 |

চিত্র - ৩০

ধাপ -১৪: আপনি কোন আইটেমের কি মূল্য দিয়েছেন সেটা দেখতে চাইলে " আমার অংশগ্রহণকৃত নিলাম " এই মেনুতে যান । এই পেইজের পরিবর্তন কলামের ভিতরের " প্রস্তাবিত দ্রব্য মূল্য দেখুন " এই বাটনে ক্লিক করুন ।

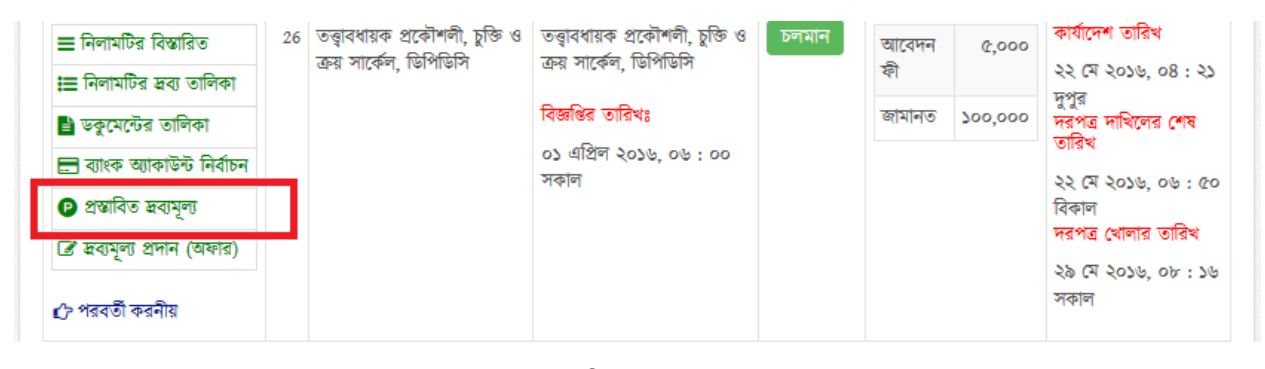

চিত্র - ৩১

|                       | নিলামটির বিস্তারিত          |                                     |                       |                            |                                                |                      | 🔦 আমা                       | র নিলামের তগ                       |
|-----------------------|-----------------------------|-------------------------------------|-----------------------|----------------------------|------------------------------------------------|----------------------|-----------------------------|------------------------------------|
|                       |                             | তত্ত্বাব                            | ধায়ক প্র             | কৌশলী, চুক্তি              | ত ও ক্রয় সার্কেল                              | া, ডিপিডি            | সি                          |                                    |
| বিজ                   | ষ্ঠ সূত্ৰ নং                | তত্ত্বাব                            | ধায়ক প্রকৌশন         | লী, চুক্তি ও ক্রয় সার্কেল | , ডিপিডিসি                                     | ত                    | <b>রিখ ১</b> ০ এপ্রিল ২০    | 526                                |
| দরপ                   | ন্ন বিব্রুয়ের তারিখ ও সময় | দরগ                                 | পত্র বিক্রয় শুরু     | র তারিখ ও সময়             | দরপত্র দাখিলের শেষ তা                          | রিখ ও সময়           | দরপত্র খোলার তারিখ          | ও সময়                             |
|                       |                             | 22                                  | এপ্রিল ২০১৬           |                            | ১৭ এপ্রিল ২০১৬                                 |                      | ২৭ এপ্রিল ২০১৬              |                                    |
|                       |                             |                                     |                       |                            |                                                |                      |                             |                                    |
|                       |                             |                                     |                       |                            |                                                |                      |                             |                                    |
| ৰুম                   | মালামালের বিবরণ             | মালামালে<br>(প্রযোজ্য স্বে          | র <b>মডেল</b><br>করে) | পরিমাপের একক               | বৰ্তমান অবস্থান                                | পরিমাণ               | উদ্ধৃত একক দর               | মোট টাক                            |
| ৰুম<br>১              | মালামালের বিবরণ<br>a1       | <b>মালামালে</b><br>(থ্ৰযোজ বে<br>a1 | র মডেল<br>করে)        | পরিমাপের একক<br>lot        | <b>বর্তমান অবস্থান</b><br>dhaka                | <b>পরিমাণ</b><br>১০০ | <b>উদ্ধৃত একক দর</b><br>৬০০ | <b>মোট টাক</b><br>৬০,০০০           |
| <b>क्रम</b><br>১<br>२ | মালামালের বিবরণ<br>a1<br>a2 | মালামালে<br>(থযোক্ত বে<br>a1<br>a2  | র মডেল<br>হবে)        | পরিমাপের একক<br>lot<br>lot | <mark>বর্তমান অবস্থান</mark><br>dhaka<br>dhaka | পরিমাদ<br>১০০<br>১৫০ | উদ্ধৃত একক দর<br>৬০০<br>৫৫০ | <b>মোট টাক</b><br>৬০,০০০<br>৮২,৫০০ |

চিত্র - ৩২

ধাপ -১৫: এখানে আপনি প্রতি আইটেমের জন্য আপনার প্রস্তাবিত মূল্য কত তা দেখতে পারবেন । যদি মূল্য আবার পরিবর্তন করতে চান তাহলে " দ্রব্য মূল্য প্রদান (অফার) " এই বাটনে ক্লিক করুন ।

| ≡ নিলামটির বিস্তারিত         | 32  | ডিপিডিসির বিভিন্ন দপ্তরের রক্ষিত<br>মেরামত অযোগ্য /পরিত্যাক্ত / | ডিপিডিসি/এসই(সিএন্ডপি)<br>/অকশন/২০১৫/৪৩৪  | চলমান | আবেদন ফী | ¢,000   | কার্যাদেশ তারিখ               |
|------------------------------|-----|-----------------------------------------------------------------|-------------------------------------------|-------|----------|---------|-------------------------------|
| 📰 নিলামটির দ্রব্য তালিকা     |     | অকেজো বিভিন্ন ধরনের                                             |                                           |       | জামানত   | 200,000 | ০১ জুন ২০১৬, ১২<br>: ৪৪ দুপুর |
| 🖹 ডকুমেন্টের তালিকা          |     | যানবাহন(যেখানে যে অবস্থায়<br>আছে) নিলামে বিক্রয়               | াবজ্ঞান্তর তারিখঃ<br>১৬ গাসিল ১০১৬ ০৬ ০০০ |       |          |         | দরপত্র দাখিলের<br>শেষ তারিখ   |
| 📰 ব্যাংক অ্যাকাউন্ট নির্বাচন |     |                                                                 | সকাল                                      |       |          |         | ০১ জুন ২০১৬, ০২               |
| প্রস্তাবিত স্নব্যমূল্য       | h . |                                                                 |                                           |       |          |         | : ০০ দুপুর<br>দরপত্র খোলার    |
| 🖪 ধব্যমূল্য প্রদান (অঞ্চার)  |     |                                                                 |                                           |       |          |         | তারিখ                         |
| 🖒 পরবর্তী করনীয়             |     |                                                                 |                                           |       |          |         | ০২ জুন ২০১৬, ১০<br>: ৩০ রাত   |

চিত্র - ৩৩

#### ৬ ব্যাংক অ্যাকাউন্টের তথ্য যোগ করুন

আপনার প্রদানকৃত টাকার মধ্যে ফেরতযোগ্য টাকা পাওয়ার জন্য ব্যাংক অ্যাকাউন্টের তথ্য যোগ করতে হবে । ব্যাংক অ্যাকাউন্টের তথ্য যোগ করার জন্য নিচের পদ্ধতি অনুসরণ করুন

ধাপ -১: আপনার ইউজার আইডি এবং পাসওয়ার্ড দিয়ে লগইন করারপর " আমার ব্যাংক অ্যাকাউন্টের তথ্য " এই মেনুতে যান ।

|            |                              | DPDC E-/                                                   | AUCTION SY           | STEM               |              |                 |            | 🛓 স্বাগতম, গ্ৰোগ্ৰেস অটো কেয়াৰ   🕩লগআউট                                                     |
|------------|------------------------------|------------------------------------------------------------|----------------------|--------------------|--------------|-----------------|------------|----------------------------------------------------------------------------------------------|
| প্রথম পাতা | জরুরী                        | বিজ্ঞপ্তি সর্বাধিক                                         | জিজ্ঞাস্য প্রশ্নাবলী | প্রযোজ্য শর্তাবলী  | যোগাযোগ করুন | ইউজার ম্যনুয়াল |            |                                                                                              |
| নি নতুন ব  | <b>আমার</b><br>ব্যাংক অ্যাকা | <mark>র ব্যাৎক অ্যা</mark> ব<br><sup>টন্ট</sup> যুক্ত করুন | চাউন্টের তথ          | IJ                 |              |                 |            | <ul> <li>দরদাতার তথ্য (i)</li> <li>আমার নিলামের তথ্য</li> <li>আমার পেমেন্টের তথ্য</li> </ul> |
| পরিবর্তন   | আইডি                         | ব্যাংক অ্যাকাউন্ট নং                                       | ব্যাংকের নাম         | ব্যাংকের শাখার নাম | ঠিকানা       | ডিফল্ট          | অ্যাকাউন্ট | 🚍) আমার ব্যাংক অ্যাকাউন্টের তথ্য                                                             |
| ľ          | \$                           | 138.101.0133044                                            | DBBL                 | Gulshan 12         | Agora, Gulsh | an 1 🙁          |            | 🔺 আমার বিস্তারিত তথ্য                                                                        |
| 3          | p.                           | 138.101.0133045                                            | DBBL                 | Gulshan 1          | Agora, Gulsh | an 1 🙁          |            | 🔍 পাসওয়ার্ড পরিবর্তন করুন                                                                   |
| ľ          | 9                            | 138.101.0133048                                            | DBBL88               | Gulshan 12         | Agora, Gulsh | an 1 🙁          |            |                                                                                              |
| 6          | ٩                            | 138.101.0133040                                            | DBBL                 | Gulshan 2          | Agora, Gulsh | an 1 📀          |            | 🌲 জরুরী বিজ্ঞপ্তি                                                                            |

ধাপ -২: এখানে আপনি পূর্বে যুক্তকরা ব্যাংক অ্যাকাউন্টের তালিকা দেখতে পাবেন । যদি কোন ব্যাংক অ্যাকাউন্ট নাথাকে তাহলে নতুন অ্যাকাউন্ট যোগ কারার জন্য " নতুন ব্যাংক অ্যাকাউন্ট যুক্ত করুন " এই বাটনে ক্লিক করুন ।

চিত্র - ৩৪

|            |                              | DPDC E-                            | AUCTION SY           | STEM               |              |                   | 🛓 স্বগতম, গ্রোগ্রেস অটো কেয়ার   🏟লগআউট                            |
|------------|------------------------------|------------------------------------|----------------------|--------------------|--------------|-------------------|--------------------------------------------------------------------|
| প্রথম পাতা | জরুর                         | ী বিজ্ঞপ্তি সর্বাধিক               | জিজ্ঞাস্য প্রশ্নাবলী | প্রযোজ্য শর্তাবলী  | যোগাযোগ করুন | ইউজার ম্যনুয়াল   |                                                                    |
|            | <b>আমা</b><br>ন ব্যাংক অ্যাব | র ব্যাৎক অ্যান<br>গটন্ট যুক্ত করুন | কাউন্টের তথ          | ប                  |              |                   | ▲ দরদাতার তথ্য (i) ▲ (ক) আমার নিলামের তথ্য (1) আমার পেমেন্টের তথ্য |
| পরিবর্তন   | আইডি                         | ব্যাংক অ্যাকাউন্ট নং               | ব্যাংকের নাম         | ব্যাংকের শাখার নাম | ঠিকানা       | ডিফল্ট অ্যাকাউন্ট | 🕞 আমার ব্যাংক আকাউন্টের তথ্য                                       |
| Ø          | \$                           | 138.101.0133044                    | DBBL                 | Gulshan 12         | Agora, Gulsh | an 1 🔀            | 🕒 আমার বিস্তারিত তথ্য                                              |
| 6          | p.                           | 138.101.0133045                    | DBBL                 | Gulshan 1          | Agora, Gulsh | an 1 😢            | 🔍 পাসওয়ার্ড পরিবর্তন করুন                                         |
| ľ          | 5                            | 138.101.0133048                    | DBBL88               | Gulshan 12         | Agora, Gulsh | an 1 😣            |                                                                    |
| 8          | ٩                            | 138.101.0133040                    | DBBL                 | Gulshan 2          | Agora, Gulsh | an 1 📀            | 🌲 জরুরী বিজ্ঞপ্তি                                                  |

চিত্র - ৩৫

ধাপ -৩: এই পেইজে আপনাকে ব্যাংক অ্যাকাউন্টের তথ্য প্রদান করতে হবে । তথ্য প্রদান করার সময় ভাল ভাবে দেখুন তথ্য সঠিক কিনা । সব শেষে " <mark>সংরক্ষণ করুন</mark> " বাটনে ক্লিক করুন ।

|                      |                                                                                                    | 🐣 দরদাতার তথ্য (i) 角                                                           |
|----------------------|----------------------------------------------------------------------------------------------------|--------------------------------------------------------------------------------|
| াতু নতুন ঝাংক আৰ     | নডন্টের তথ্য যশান করন                                                                                                    | 🔦 আমার নিলামের তথ্য                                                            |
| ব্যাংক জ্যাকাউন্ট নং | Bank Account No                                                                                                    | ত্রি) আমার পেমেন্টের তথ্য                                                      |
| ব্যাংকের নাম         | Bank Name                                                                                                    | <ul> <li>আমার ব্যাংক অ্যাকাউন্টের তথ্য</li> <li>আমার বিস্তাবিত তথ্য</li> </ul> |
| ব্যাৎকের শাখার নাম   | Branch Name                                                                                                    | 🔍 পাসওয়ার্ড পরিবর্তন করুন                                                     |
| ঠিকানা               | Address                                                                                                    |                                                                                |
| ডিফন্ট একাউন্ট কি ?  |                                                                                                    | 🌲 জরুরী বিজ্ঞপ্তি                                                              |
|                      | <b>বিঃ ন্নঃ</b> নিলামকারীর ব্যাংক আকাউন্টের তথ্য প্রদান জরুরী, কেননা এই অ্যাকাউন্ট এ নিলামকারীর ফেরত যোগ্য অর্থ<br>খালাস করার অনুরোধ ডিপিডিসির সংশ্লিষ্ট ব্যাংককে করা হবে।                                                                         |                                                                                |
|                      | নিলামকারী একাধিক আংক আকাউন্ট যুক্ত করতে পারেন। নিলামকারী যদি নির্দিষ্ট কোন নিলামের জন্য ব্যাংক<br>অ্যাকাউন্ট উল্লেখ করে না দেন, সে ক্ষেদ্র ভিপিডিসি নিলামকারীর ডিফল্ট ব্যাংকে টাকা ফেরত পাঠানোর জন্য<br>ডিপিডিসির সংস্ক্লিষ্ট ব্যাংকে অনুরোধ করবে। |                                                                                |
|                      |                                                                                                    |                                                                                |
|                      | সংৱেষণ করন্দ পূর্বের অবস্থায় ফিরিয়ে আনুন                                                                                                    |                                                                                |

চিত্র - ৩৬

ধাপ -8: কাজটি সঠিকভাবে সম্পন্ন হলে আপনি নিচের চিত্রের মত একটা বার্তা পাবেন ।

| Deperation Successful | উন্টের তথ্য পরিবর্তন করুন<br>×                                                                                                    | <ul> <li>আমার নিলামের তথ্য</li> <li>আমার পেমেন্টের তথ্য</li> <li>আমার ব্যাংক অ্যাকাউন্টের তথ্য</li> </ul> |
|-----------------------|----------------------------------------------------------------------------------------------------|----------------------------------------------------------------------------------------------------|
| ব্যাংক অ্যাকাউন্ট নং  | 138.101.0133040                                                                                                    | <ul> <li>আমার বিস্তারিত তথ্য</li> <li>(এ) পাসওয়ার্ড পরিবর্তন করুন</li> </ul>                             |
| ব্যাংকের নাম          | DBBL                                                                                                    |                                                                                                    |
| ব্যাৎকের শাখার নাম    | Gulshan 2                                                                                                    | 👃 জরুরা বিজ্ঞাপ্ত                                                                                         |
| ঠিকানা                | Agora, Gulshan 1                                                                                                    |                                                                                                    |
| ডিফ্ল্ট একাউন্ট কি ?  | ☑ বিঃ য়ঃ নিলামকারীর ব্যাকে অ্যাকাউন্টের তথ্য প্রদান জরুরী, কেননা এই অ্যাকাউন্ট এ নিলামকারীর ফেরত যোগ্য অর্থ<br>খালাস করার অনুরোধ ডিপিডিসির সংশ্লিষ্ট ব্যাংককে করা হবে। নিলামকারী একাধিক আকেউন্ট যুক্ত করতে পারেন। নিলামকারী যদি নির্দিষ্ট কোন নিলামের জন্য ব্যাংক<br>আকাউন্ট উদ্ধেশ্ব করে না দেন, সে ক্ষেত্রে ডিপিডিসি নিলামকারীর ডিফন্ট ব্যাংকে টাকা ফেরত পাঠানোর জন্য<br>ডিপিডিসির সংশ্লিষ্ট ব্যাংকে অনুরোধ করবে। |                                                                                                    |

চিত্র - ৩৭

ধাপ -৫: এরপর আবার " আমার ব্যাংক অ্যাকাউন্টের তথ্য " মেনুতে গেলে আপনি যোগকরা ব্যাংক অ্যাকাউন্টের তালিকা দেখতে পাবেন । যেই ব্যাংক অ্যাকাউন্টকে আপনি ডিফল্ট অ্যাকাউন্ট হিসেবে সেট করবেন তার পাশে একটা টিক চিহ্ন দেখতে পাবেন । আপনি চাইলে আরও ব্যাংক অ্যাকাউন্ট যোগ করতে পারেন । তবে একজন বিডারের জন্য শুধুমাত্র একটা ব্যাংক অ্যাকাউন্টই ডিফল্ট অ্যাকাউন্ট হতে পারবে ।

| <ul><li>নতুন</li></ul> | <b>আমা</b> ন<br>ব্যাংক অ্যাক | র ব্যাৎক অ্যাক<br><sup>উন্ট</sup> যুক্ত করুন | াউন্টের তথ্য | ſ                  |                  |                   | <ul> <li>দরদাতার তথ্য (‡) ▲</li> <li></li></ul> |
|------------------------|------------------------------|----------------------------------------------|--------------|--------------------|------------------|-------------------|-------------------------------------------------|
| পরিবর্তন               | আইডি                         | ব্যাংক অ্যাকাউন্ট নং                         | ব্যাৎকের নাম | ব্যাৎকের শাখার নাম | ঠিকানা           | ডিফল্ট অ্যাকাউন্ট | লি) আমার ব্যাংক আকাউন্টের তথ্য                  |
| 6                      | ঙ                            | 138.101.0133044                              | DBBL         | Gulshan 12         | Agora, Gulshan 1 | 8                 | <ul> <li>আমার বিস্তারিত তথ্য</li> </ul>         |
| C                      | p.                           | 138.101.0133045                              | DBBL         | Gulshan 1          | Agora, Gulshan 1 | 8                 | 🔍 পাসওয়ার্ড পরিবর্তন করুন                      |
| ß                      | ъ                            | 138.101.0133048                              | DBBL88       | Gulshan 12         | Agora, Gulshan 1 | 0                 |                                                 |
| Z                      | ٩                            | 138.101.0133040                              | DBBL         | Gulshan 2          | Agora, Gulshan 1 | ⊘                 | 🌲 জরুরী বিজ্ঞপ্তি                               |

চিত্র - ৩৮

#### ৭ নিলামের ফেরতযোগ্য টাকা পাওয়ার জন্য ব্যাংক অ্যাকাউন্ট নির্বাচন

মেনুতে যান ।

কোন নিলামের ফেরত যোগ্য টাকা পাওয়ার জন্য আপনি পছন্দ মত ব্যাংক অ্যাকাউন্ট নির্বাচন করতে পারেন । কোন নিলামের ফেরত যোগ্য টাকা পাওয়ার জন্য ব্যাংক অ্যাকাউন্ট নির্বাচন করতে নিচের নিয়ম অনুসরণ করুন ধাপ -১: আপনার ইউজার আইডি এবং পাসওয়ার্ড দিয়ে লগইন করারপর " আমার অংশগ্রহণকৃত নিলাম " এই

| E        |                                 | DC E-AUCTION SY                                            | 'STEM                                                                                           |                                                                     |        |     | 🛓 স্বাগতম, গ্রোগ্রেস অটো কেয়ার   🟟লগআউট                                                                                                    |
|----------|---------------------------------|------------------------------------------------------------|-------------------------------------------------------------------------------------------------|---------------------------------------------------------------------|--------|-----|----------------------------------------------------------------------------------------------------|
| প্রথম    | পাতা জরুরী বিজ্ঞপ্তি :          | সর্বাধিক জিজ্ঞাস্য প্রশ্নাবলী                              | প্রযোজ্য শর্তাবলী                                                                               | যোগাযোগ করুন                                                        |        |     |                                                                                                    |
| निल<br>( | মটিতে অংশগ্ৰহণ কৰতে এখানে ক্লিক | Chaka Por<br>(An Enterprise of the Go<br>Biddut Bhabon (2) | wer Distribu:<br>vernment of the Peop<br><sup>1d</sup> Floor), 1 Abdul Ga<br>নিলাম দরপত্র বিজ্ঞ | tion Co. Ltd.<br>le's Republic of Bang<br>ni Road, Dhaka -1000<br>® | adesh) | * 2 | <ul> <li>▲ দন্নদাতার তথ্য (1)</li> <li>▲</li> <li>অমার নিলামের তথ্য</li> <li>(3) আমার পেমেন্টের তথ্য</li> <li>(3) আমার ব্যাংক অ্যাকাউন্টের তথ্য</li> <li>(4) আমার বিস্তারিত তথ্য</li> </ul> |
| 2        | মন্ত্রণালয়/বিভাগ               | ধানমন্ডি                                                   |                                                                                                 |                                                                     |        |     | 🔍 পাসওয়ার্ড পরিবর্তন করুন                                                                                                    |
| 2        | এজেন্সী                         | ঢাকা পাওয়ার ডিস্টি                                        | ট্রবিউশন কোম্পানি লি                                                                            | মিটেড।                                                              |        |     |                                                                                                    |
| ۲        | নিলামকারী দগুরের নাম            | তত্ত্বাবধায়ক প্রকৌশ                                       | গলী, চুক্তি ও ক্রয় সাবে                                                                        | র্চল, ডিপিডিসি                                                      |        |     | 🌲 জরুরী বিজ্ঞপ্তি                                                                                                    |
| ~        |                                 |                                                            |                                                                                                 |                                                                     |        |     |                                                                                                    |

চিত্র - ৩৯

ধাপ -২: এখানে আপনি পরিবর্তন কলামের ভিতরে কিছু বাটন দেখতে পাবেন । কোন নিলামের জন্য ব্যাংক অ্যাকাউন্ট নির্বাচন করতে টেবিলের পরিবর্তন কলামের ভিতরের " নিলামের ফেরত যোগ্য টাকা পাওয়ার জন্য ব্যাংক অ্যাকাউন্ট নির্বাচন করুন " এই বাটনে ক্লিক করুন ।

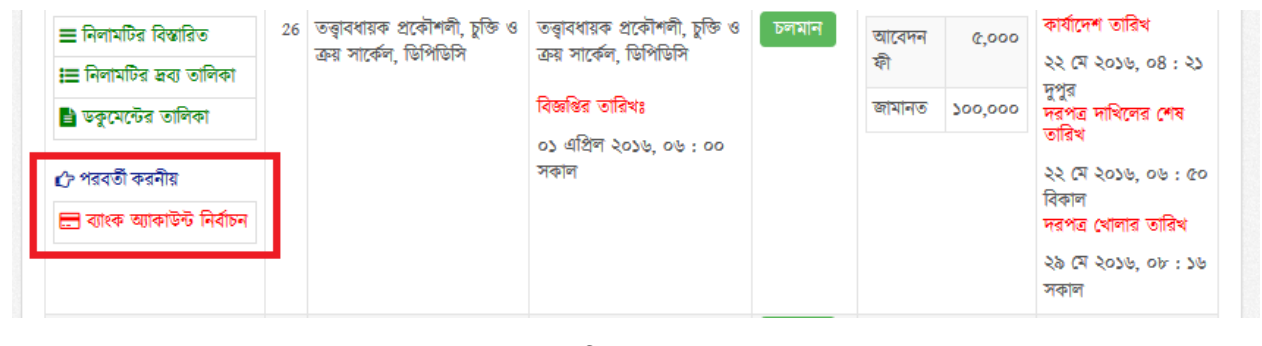

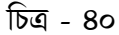

ধাপ -৩: এই পেইজে আপনাকে ড্রপডাউন লিস্ট হতে ব্যাংক অ্যাকাউন্ট নির্বাচন করতে হবে । সঠিক ব্যাংক অ্যাকাউন্ট নির্বাচন করে " <mark>সংরক্ষণ করুন</mark> " বাটনে ক্লিক করুন ।

| Testing - In        |                                         |              |                              |
|---------------------|-----------------------------------------|--------------|------------------------------|
| শণান নং             | 26                                      |              |                              |
| য়াংক অ্যাকাউন্ট নং | 138.101.0133040 : DBBL 🗸                |              |                              |
|                     | নির্বাচন করুন<br>138 101 0133044 - DBBI |              |                              |
|                     | 138.101.0133044 : DBBL                  |              |                              |
|                     | 138.101.0133048 : DBBL88                | নির্বাচন করন | পাৰ্বেৰ অৱস্থায় ফিৰিয়ে আনন |
|                     | 138.101.0133040 : DBBL                  |              | 7010 - 14610 - 111000 - 1121 |
|                     |                                         |              |                              |
|                     | 130-101-0133040 ; DBBL                  |              |                              |

চিত্র - ৪১

ধাপ -8: কাজটি সঠিকভাবে সম্পন্ন হলে আপনি নিচের চিত্রের মত একটা বার্তা পাবেন ।

| Operation Successful |                          |      |  |
|----------------------|--------------------------|------|--|
| নিলাম নং             | 26                       |      |  |
| বাংক আকাউন্ট নং      | 138.101.0133040 : DBBL v |      |  |
|                      |                          | <br> |  |

চিত্র - ৪২

#### ৮ পেমেন্টের তথ্য

আপনার প্রদান কৃত টাকার তালিকা দেখার জন্য নিচের নিয়ম অনুসরণ করুন

ধাপ -১: আপনার ইউজার আইডি এবং পাসওয়ার্ড দিয়ে লগইন করারপর " আমার পেমেন্টের তথ্য " এই মেনুতে যান ।

|                                   | Ser Di                                       | PDC E-AUCTION S                               | YSTEM             |              |                 | 🛓 স্বাগতম, গ্রেগ্রেস অটো কেয়ার   🕩লগআউট                                                                                                    |
|-----------------------------------|----------------------------------------------|-----------------------------------------------|-------------------|--------------|-----------------|----------------------------------------------------------------------------------------------------|
| প্রথম পাতা                        | জরুরী বিজ্ঞপ্তি                              | সর্বাধিক জিজ্ঞাস্য প্রশ্নাবলী                 | প্রযোজ্ঞ শর্তাবলী | যোগাযোগ করুন | ইউজার ম্যনুয়াল |                                                                                                    |
| িটা<br>নিলামের কে<br>নিলামের নায় | পেমেন্টের স<br>গডঃ ২২<br>মঃ বিদ্যুৎ বিভাগ, ' | <b>তথ্}</b><br>বিজ্বাখস মন্ত্রণালয়, বাংলাদেশ | 1                 |              |                 | <ul> <li>▲ দরদাতার তথ্য (i) ▲</li> <li>(•) আমার নিলামের তথ্য</li> <li>(a) আমার পেমেন্টের তথ্য</li> <li>(b) আমার ব্যাংক অ্যাকাউন্টের তথ্য</li> </ul> |
| পেমেন্টের গ                       | রণ                                           | টাকার পরিমাণ                                  | পেমেন্টের তারিখ   | ও সময়       | ব্যাংকের নাম    | 🔹 আমার বিস্তারিত তথ্য                                                                                                    |
| নিলামের আ                         | বেদন ফী                                      | ٥,000                                         | ০১ জুন ২০১৬, ১    | ২ : ১৫ দুপুর | EBL             | (৫) পাসওয়াও পারবতন করুন                                                                                                    |
| নিলামের জা                        | মানত                                         | ٥٥٥,000                                       | ০১ জুন ২০১৬, ১    | ২ : ১৫ দুপুর | EBL             | 🌲 জরুরী বিজ্ঞপ্তি                                                                                                    |

চিত্র - ৪৩

|                                                                                     | DPDC E-AUCTION S                                          | SYSTEM                                    |                                  |                     | 📥 স্বাগতম, প্ৰোগ্ৰেস অটো কেয়ার   📦                                                                                                    |
|-------------------------------------------------------------------------------------|-----------------------------------------------------------|-------------------------------------------|----------------------------------|---------------------|----------------------------------------------------------------------------------------------------|
| ধম পাতা জরুরী বিজ্ঞা                                                                | ষ্ট সর্বাধিক জিজ্ঞাস্য প্রশ্নাবলী                         | প্রযোজ্য শর্তাবলী                         | যোগাযোগ করুন                     | ইউজার ম্যনুয়াল     |                                                                                                    |
| 💿 পেমেন্টের                                                                         | ৰ তথ্য                                                    |                                           |                                  |                     | এ দরদাতার তথ্য (1) A                                                                                                    |
| নলামের কোডঃ ২২<br>নলামের নামঃ বিদ্যুৎ বিভ                                           | াগ, বিজ্বাখস মন্ত্রণালয়, বাংলাদে                         | ल्यो ।                                    |                                  |                     | <ul> <li>আমার পেমেন্টের তথ্য</li> <li>আমার ব্যাংক অ্যাকাউন্টের তথ</li> </ul>                                                                                             |
| নলামের কোডঃ ২২<br>নলামের নামঃ বিদ্যুৎ বিভ<br><b>পমেন্টের ধরণ</b>                    | গ, বিজ্বাখস মন্ত্রণালয়, বাংলাদে<br>টাকার পরিমাণ          | শ।<br>পেমেন্টের তারিখ                     | ও সময়                           | ব্যাংকের নাম        | <ul> <li>আমার পেমেন্টের তথ্য</li> <li>আমার ব্যাংক আকাউন্টের তথ</li> <li>আমার ব্যাংক আকাউন্টের তথ</li> <li>আমার বিস্তারিত তথ্য</li> </ul>                                 |
| নলামের কোডঃ ২২<br>নলামের নামঃ বিদ্যুৎ বিভ<br><b>পমেন্টের ধরণ</b><br>নলামের আবেদন ফী | গ, বিজ্ঞাখস মন্ত্রণালয়, বাংলাদে<br>টাকার পরিমাণ<br>৫,০০০ | শে।<br>পেমেন্টের তারিখ<br>০১ জুন ২০১৬, ১২ | <b>ও সমন্ত্র</b><br>২ : ১৫ দুপুর | ব্যাংকের নাম<br>EBL | <ul> <li>আমার পেমেন্টের তথ্য</li> <li>আমার ব্যাংক অ্যাকাউন্টের তথ</li> <li>আমার বিন্ধারিত তথ্য</li> <li>আমার বিস্কারিত তথ্য</li> <li>পাসওয়ার্ড পরিবর্তন করুন</li> </ul> |

ধাপ -২: এখানে আপনি নিলাম আনুযায়ী প্রদান কৃত টাকার তালিকা দেখতে পাবেন ।

চিত্র - 88

#### ৯ পাসওয়ার্ড পরিবর্তন করুন

এই সিস্টেমে নিবন্ধন করার পর আপনি চাইলে যে কোন সময় আপনার পাসওয়ার্ড পরিবর্তন করতে পারবেন । পাসওয়ার্ড পরিবর্তন করার জন্য নিচের নিয়ম অনুসরণ করুন

ধাপ -১: আপনার ইউজার আইডি এবং পাসওয়ার্ড দিয়ে লগইন করারপর " পাসওয়ার্ড পরিবর্তন করুন " এই মেনুতে যান ।

|                                                              | 📥 স্বাগতম, প্ৰোগ্ৰেস অটো কেয়াৰ   🕪লগআউট                              |                                                                    |
|--------------------------------------------------------------|-----------------------------------------------------------------------|--------------------------------------------------------------------|
| প্রথম পাতা জরুরী বিজ্ঞপ্তি সর্বাধিক জিজ্ঞাস্য প্র            | াবলী প্রযোজ্য শর্তাবলী যোগাযোগ করন্ন ইউজার ম্যনুয়াল                  |                                                                    |
| নিলাম বিজ্ঞপ্তির তালিকা                                      |                                                                       | দরদাতার তথ্য (i)                                                   |
| নিলামের কোডঃ ২৮                                              | দপ্তরের নামঃ তত্ত্বাবধায়ক প্রকৌশলী, চুক্তি ও ক্রয় সার্কেল, ডিপিডিসি | <ul> <li>আমার শিশাশের ভব্য</li> <li>আমার পেমেন্টের তথ্য</li> </ul> |
| নিলামের নামঃ বিদ্যুৎ বিভাগ, বিজ্বাখস মন্ত্রণালয়, ব          | 😑 আমার ব্যাংক আকাউন্টের তথ্য                                          |                                                                    |
| বিজ্ঞপ্তি সূত্র নংঃ বিদ্যুৎ বিভাগ, বিজ্বাখস মন্ত্রণালয়, বাং | 🔒 আমার বিস্তারিত তথ্য                                                 |                                                                    |
| বিজ্ঞস্তির তারিখঃ ০১ এপ্রিল ২০১৬                             | 🔍 পাসওয়াড পারবতন করুন                                                |                                                                    |
| আবেদনের শুরুর তারিখঃ ০১ এপ্রিল ২০১৬                          | আবেদনের শেষ তারিখঃ ১৩ এপ্রিল ২০১৬                                     | 🌲 জরুরী বিজ্ঞপ্তি                                                  |
| নিলামটি বিস্তারিত দেখতে এখানে ক্লিক করুন                     |                                                                       |                                                                    |

চিত্র - ৪৫

ধাপ -২: এই পেইজে আপনার পছন্দ অনুযায়ী নতুন পাসওয়ার্ড দিন । মনে রাখবেন ২ টা টেক্সট বক্সে একই পাসওয়ার্ড দিতে হবে । সঠিক পাসওয়ার্ড দেওয়ার পর " সংরক্ষণ করুন " বাটনে ক্লিক করুন ।

| প্রথম পাতা জরুরী বিজ্ঞি সর্বাধিক জিজ্ঞাস্য প্রশ্নাবলী প্রযোজ্ঞ শর্ভাবলী যোগাযোগ করুন ইউজার ম্যনুয়াল |                                                                                                    |
|----------------------------------------------------------------------------------------------------|----------------------------------------------------------------------------------------------------|
| পাসওয়ার্ড পরিবর্তন কর৽ন      নত্বন গাসওয়ার্ড      প্রায় গাসওয়ার্ড দিন                            |                                                                                                    |
|                                                                                                    | <ul> <li>▲ দরদাতার তথ্য (1)</li> <li>▲ আমার নিলামের তথ্য</li> <li>(a) আমার পেমেন্টের তথ্য</li> <li>(b) আমার ব্যাংক অ্যাকাউন্টের তথ্য</li> <li>(c) আমার বিস্তারিত তথ্য</li> <li>(c) আসার বিস্তারিত তথ্য</li> <li>(c) পাসওয়ার্ড পরিবর্তন করুন</li> </ul> |
| সংরক্ষণ করুন পূর্বের অবহায় ফিরিয়ে আনুন                                                             | 🜲 জরুরী বিজ্ঞপ্তি                                                                                                    |

ধাপ -৩: কাজটি সঠিকভাবে সম্পন্ন হলে আপনি নিচের চিত্রের মত একটা বার্তা পাবেন ।

| <b>ð</b>                                                      | DPDC E-AUCTION SYSTEM                 |                   |                         |                 |   | 🛔 স্বাগতম, প্ৰোয়েস অটো কেয়াৰ   🖨 লগআঁ                                                                                                    |
|---------------------------------------------------------------|---------------------------------------|-------------------|-------------------------|-----------------|---|----------------------------------------------------------------------------------------------------|
| াথম পাতা জরুরী বি                                             | জ্ঞস্তি সর্বাধিক জিজ্ঞাস্য প্রশ্লাবলী | প্রযোজ্য শর্তাবলী | যোগাযোগ করুন            | ইউজার ম্যনুয়াল |   |                                                                                                    |
| 🔦 পাসওয়ার্ড পরিবর্তন করুন<br>Passwoard successfully changed! |                                       |                   |                         |                 | × | <ul> <li>▲ দরদাতার তথ্য (i) ▲</li> <li> <ul> <li>আমার নিলামের তথ্য             </li> <li>আমার পেমেন্টের তথ্য             </li> <li>আমার ব্যাকে ত্যাকাউন্টের তথ্য         </li></ul> </li> </ul> |
| নতুন গাসওয়ার্ড<br>পুনরায় গাসওয়ার্ড দিন                     | •••••                                 |                   |                         |                 |   | এ আমার বিস্তারিত তথ্য ( ) পাসওয়ার্ড পরিবর্তন করুন                                                                                                    |
|                                                               |                                       | সংব্রক্ষণ কং      | দ্রন্থ পূর্বের অবস্থায় | ফিরিয়ে আনুন    |   | 🌲 জরুরী বিজ্ঞপ্তি                                                                                                    |

চিত্র - ৪৭